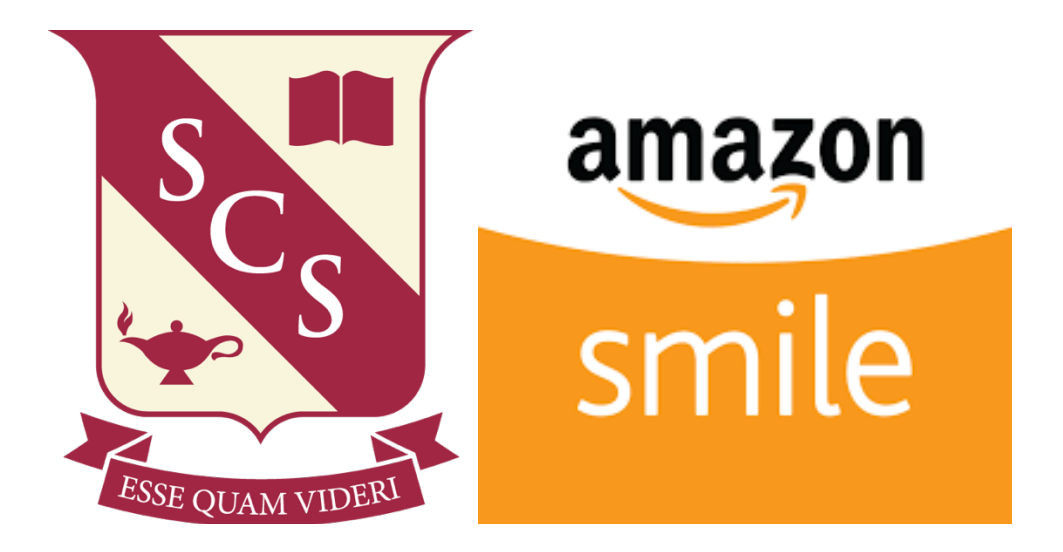

## How to sign up for AmazonSmile

## You shop. Amazon gives.

When you shop at smile.amazon.com, Amazon donates 0.5% of your eligible purchases - at no cost to you.

How to use AmazonSmile on a web browser:

- 1. Visit smile.amazon.com
- 2. Sign in with the same account you use for Amazon.com
- 3. Select your charity: Stanley Clark School
- 4. Start shopping! Remember to checkout at smile.amazon.com to generate donations for your chosen charity.

## How to use AmazonSmile using the Amazon app on your mobile phone:

- 1. Open the Amazon Shopping app.
- 2. Navigate to the main menu (=).
- 3. Tap on Settings and then select "AmazonSmile"
- 4. Select your charity and then follow the on-screen instructions to turn ON AmazonSmile in the mobile app.
- 5. Once AmazonSmile has been activated in your app, future eligible app purchases will generate a donation for the charity you have selected.